## Here is the link to the Ad Creation site...

https://www.yearbookordercenter.com/index.cfm/general/displayLanding

Here is what you will see...

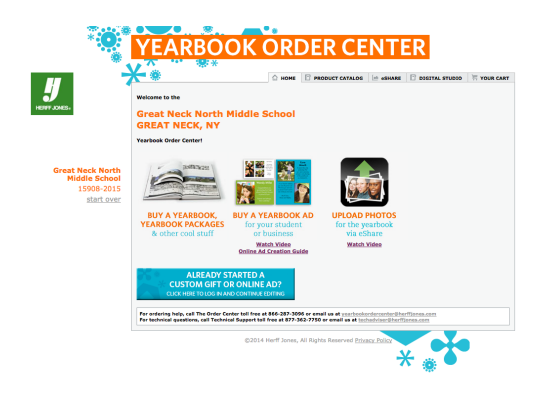

Click on buy a yearbook ad...

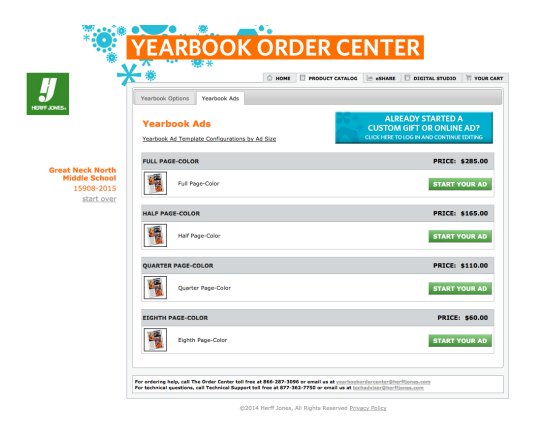

Then click on the size ad you wish to start creating...

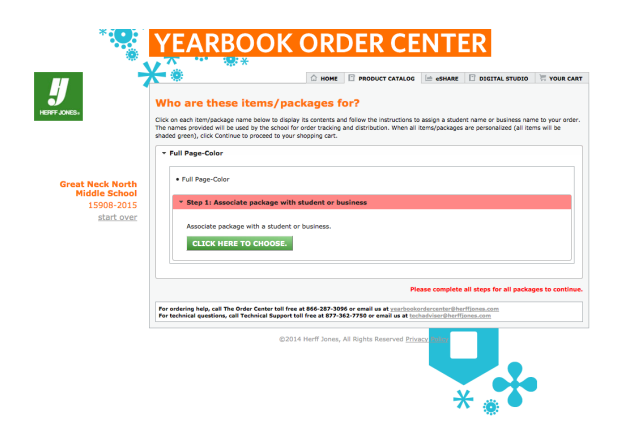

Then click on "click here to choose" Type in your student's name in the resulting dialog box and click on Add Student.

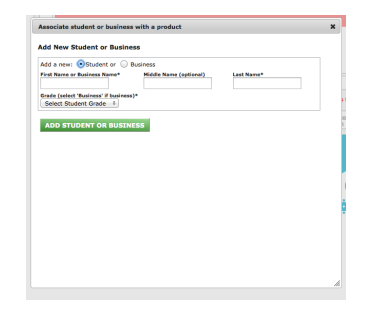